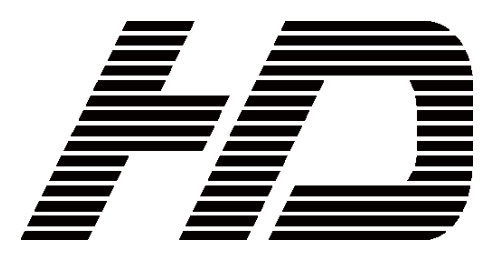

MODEL ASP-100

**AUTO SET UP PROBE** 

# **OPERATION MANUAL**

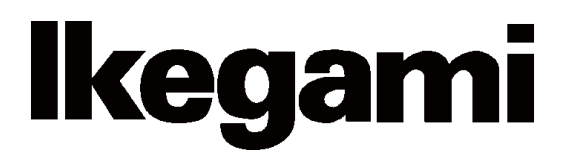

#### 1. AWB MENU

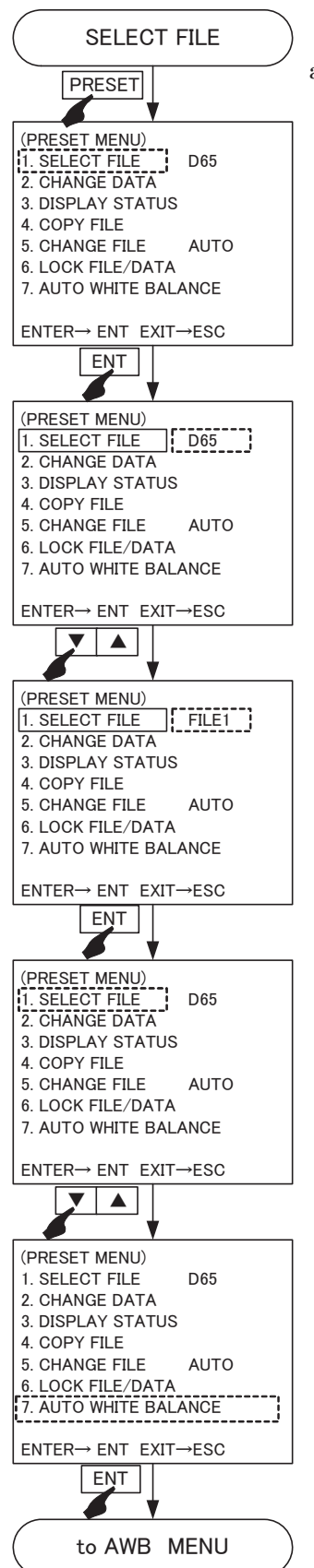

To Execute "AUTO WHITE BALANCE," go to PRESET MENU and select menu 7. Before auto-adjusting the color temperature, select one of the 10 FILES (D65, D93, FILE 1~8)

#### 6. MEASUREMENT MODE

Luminance and chromaticity of the monitors connected to ASP-100 and/or other types of monitors can be measured. Because ASP-100 calibrates each Ikegami monitor with KONICA MINOLTA Spectro radiometer "CS1000," other types of LCD monitors would not calibrate properly with ASP-100 due to different spectrums.

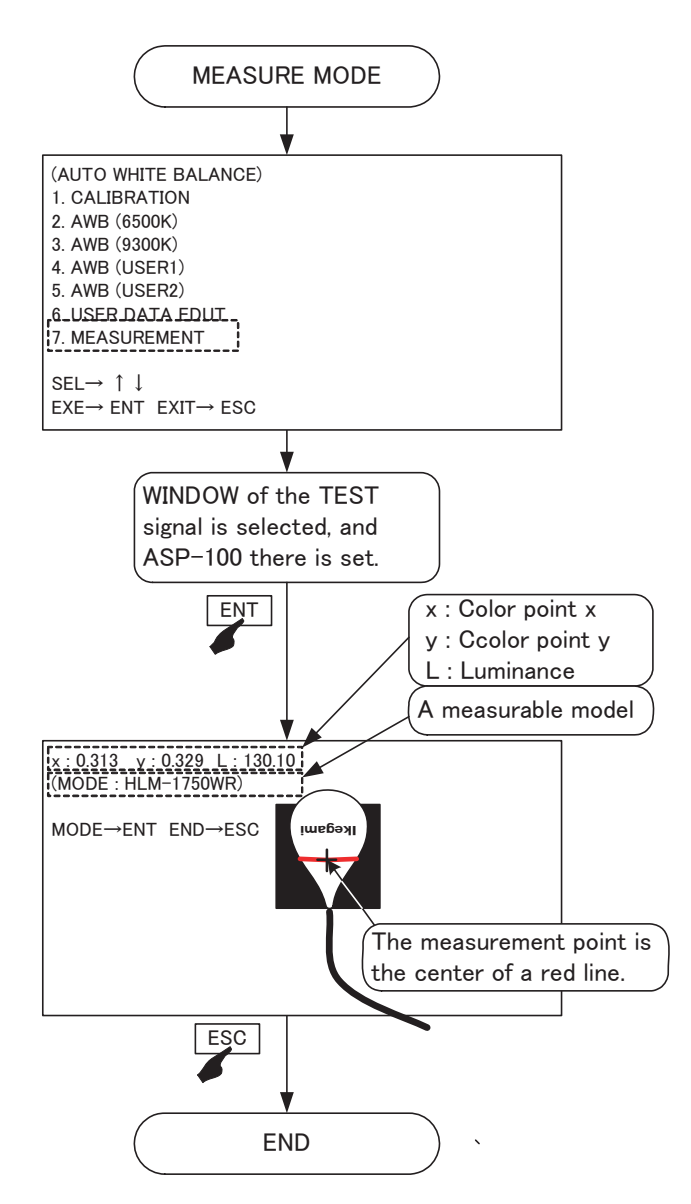

#### 5. USER DATA EDIT

Change the chromaticity data on "USER 1/2." Below is the modification method of chromaticity data on "USER1 DATA."

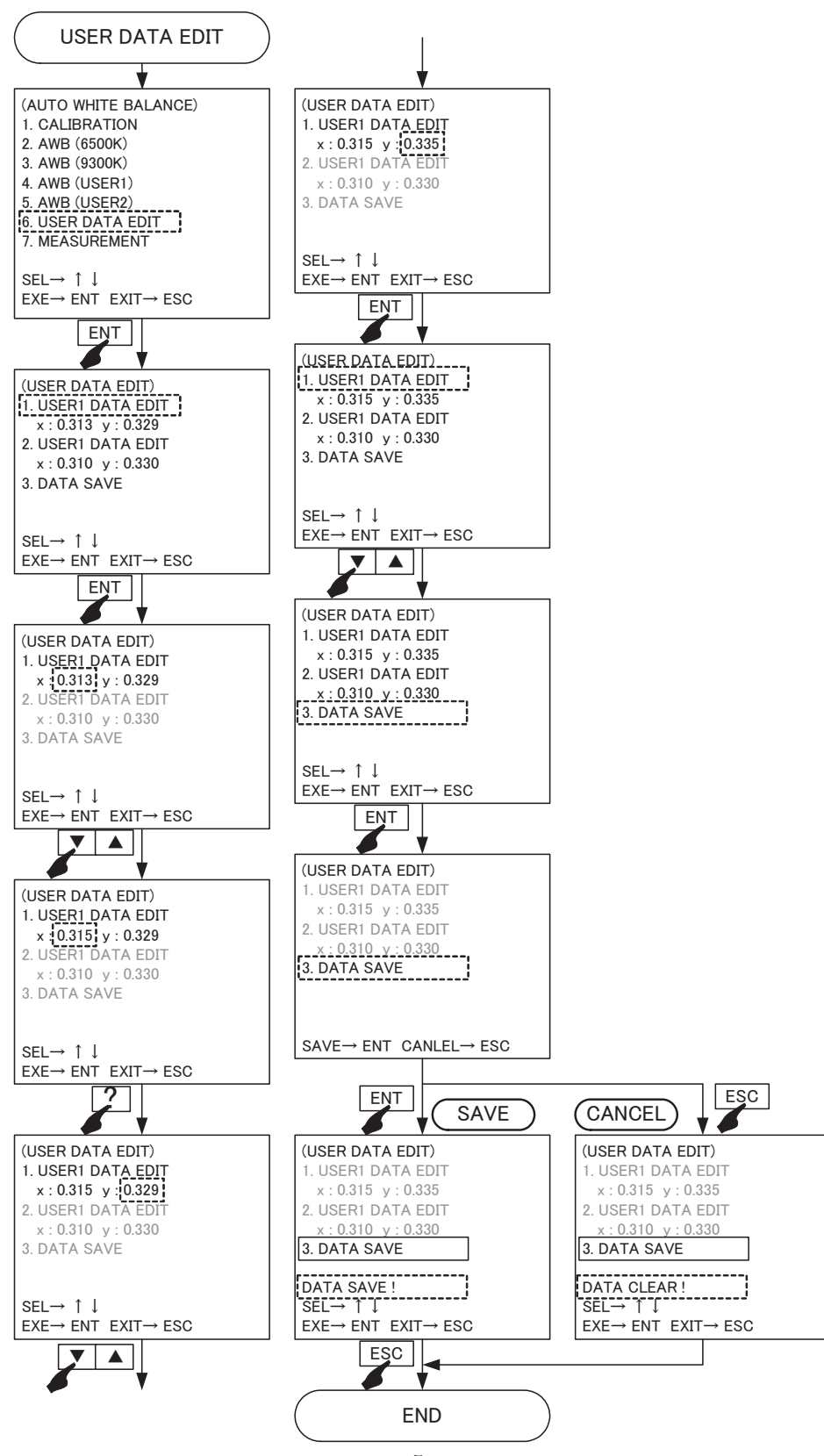

#### 2. CALIBRATION

Before executing ASP-100, make sure to execute "CALIBRATION" after connecting the ASP-100 to USB. CALIBRATION will take approximately 30 seconds to execute. In the mean time, block out all the lights.

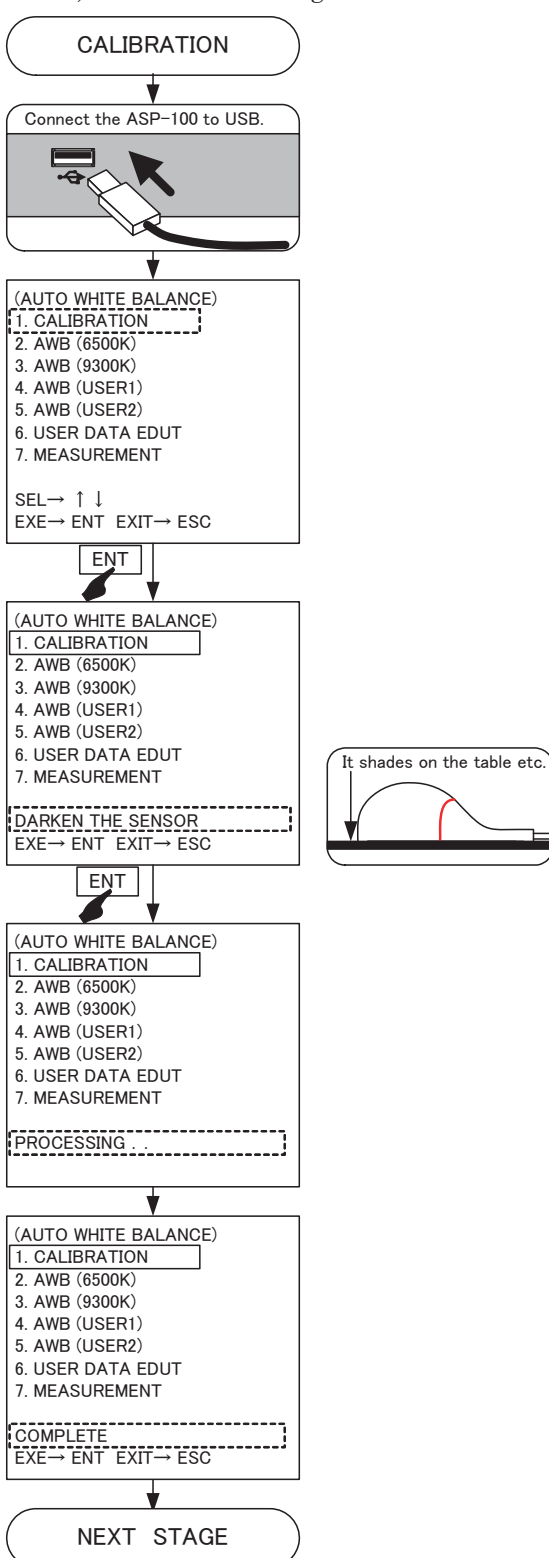

#### 3. AWB(6500K)、AWB(9300K) MODE

To auto-adjust the color temperature of 6500K or 9300K, move measurement point to the ASP-100 sensor at the center of a red line. Measuring time will take about 2 to 3 minutes. See below for operation procedure on "6500K."

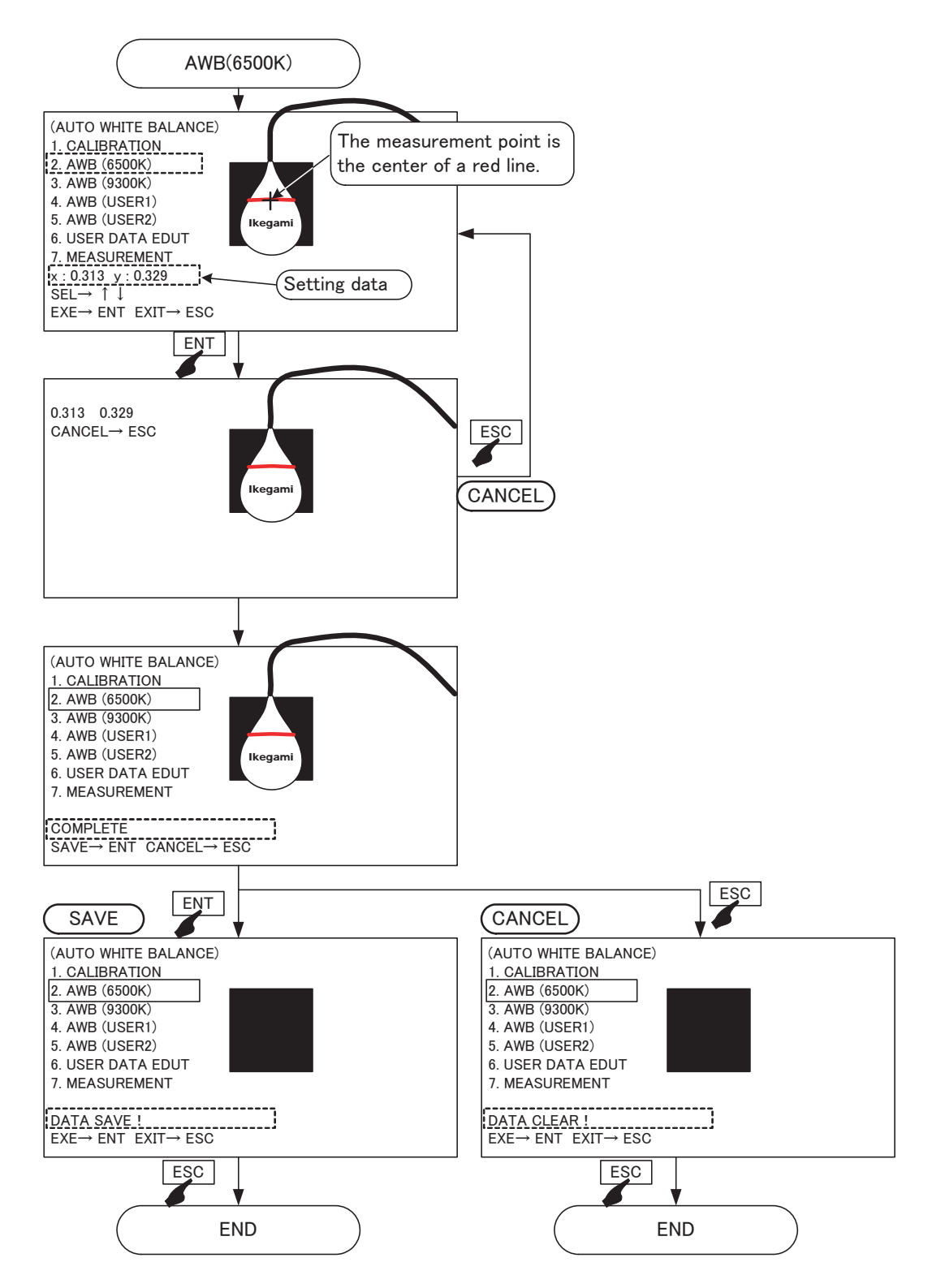

#### 4. AWB (USER1)、AWB (USER2) MODE

Auto-adjust to the color temperature set by USER setting. Measuring time will take about 2 to 3 minutes. Below is the operation procedure to auto-adjust the color temperature to "USER1" setting. See "USER DATA EDIT" on section 5 to change the chromaticity data on "USER 1/2).

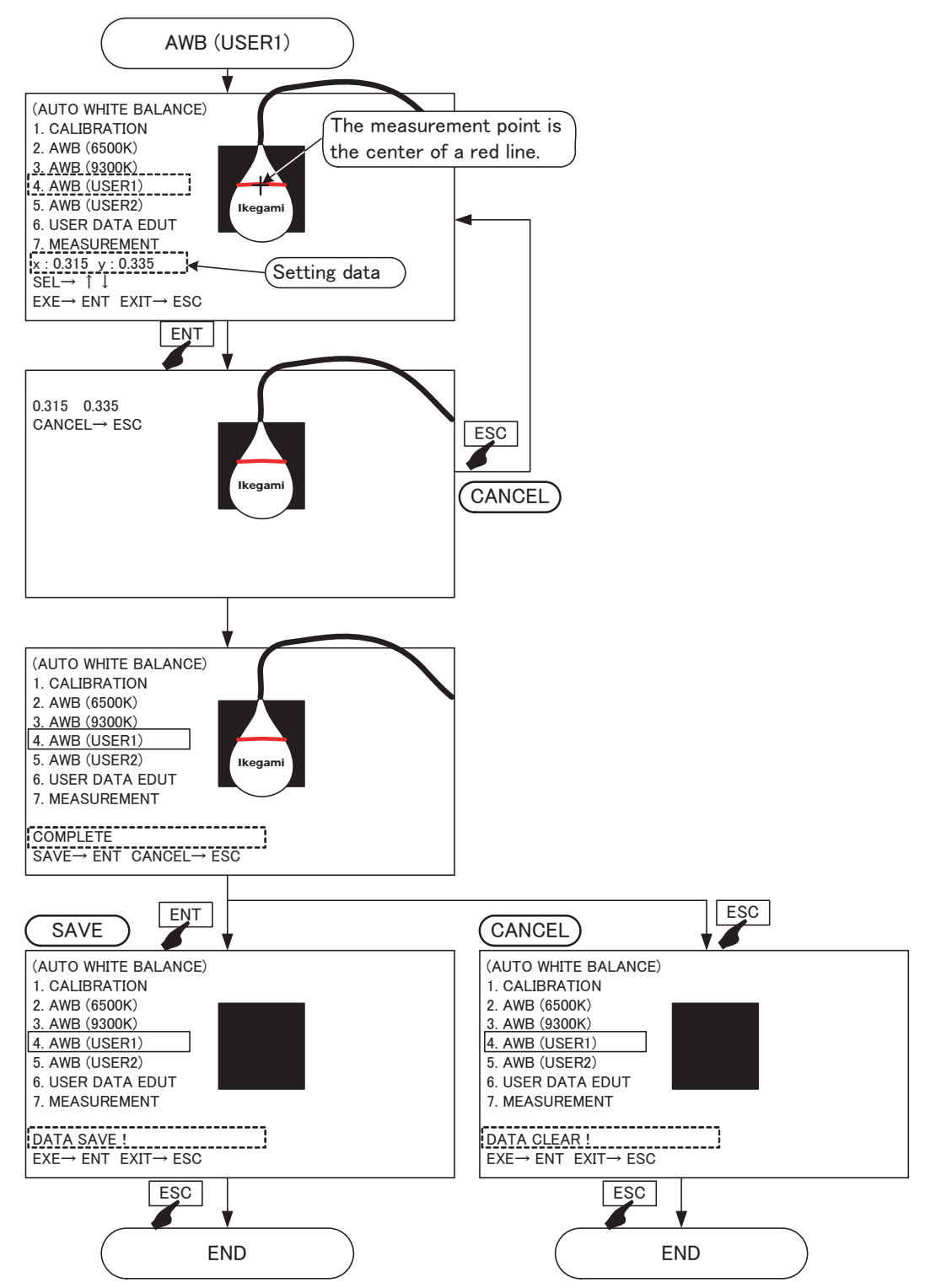

# lkegami

# Ikegami Tsushinki Co., Ltd.

5-6-16, Ikegami, Ohta-ku, Tokyo, 146-8567, Japan Phone: +81-(0)3-5700-4114 Fax: +81-(0)3-5748-2200 E-mail: info\_e@ikegami.co.jp URL: http://www.ikegami.co.jp/en/

## Ikegami Electronics (U.S.A.), Inc.

37 Brook Avenue, Maywood, New Jersey 07607, U.S.A. Phone: +1-201-368-9171 Fax: +1-201-569-1626 E-mail: engineering@ikegami.com, service@ikegami.com URL:http://www.ikegami.com

# Ikegami Electronics (Europe) GmbH

Ikegami Strasse 1, D-41460 Neuss, GERMANY Phone: +49-(0)2131-123-0 Fax: +49-(0)2131-102820 E-mail: info@ikegami.de URL: http://www.ikegami.de

## Ikegami Electronics (Europe) GmbH-UK

Unit E1, Cologne Court, Brooklands Close, Sunbury-on-Thames, Middlesex, TW16 7EB, UK. Phone: +44-(0)1932-76 97 00 Fax: +49-(0)1932-76 97 10 E-mail: technical@ikegami.co.uk, sales@ikegami.co.uk

Property of

PRINTED IN JAPAN